# N510 IP PRO an hybird300 anmelden

# Schritt-für-Schritt-Anleitung

#### hybird300

- 1. Standort anlegen (VoIP Standorte Neu), am besten für das Interface.
- 2. Benutzer anlegen (Nummerierung Benutzereinstellungen Benutzer Neu).
- 3. "Passwort für IP-Telefonregistrierung" bei "Berechtigungen" leeren!
- 4. Endgerät anlegen (Endgräte Andere Telefone VolP Neu).

### N510 IP PRO

Verbindung anlegen:

Anmeldename = hybird300 Benutzername Anmeldepasswort leer! Benutzername = hybird300 Rufummer Domain = hybird300 IP Proxy-Serveradress = hybird300 IP Registration-Server = hybird300 IP

## Verwandte Artikel

- N510 IP PRO an FreePBX anmelden
- N510 IP PRO an hybird300 anmelden